## **ProjectDox Components and Browser Cache**

(Internet Explorer (IE) ONLY)

## **Uninstall/Reinstall Components**

Uninstall the ProjectDox Components that are currently in your machine.

Select the search icon and begin typing "Control Panel" in the search box. This should populate early as shown below, then select the Control Panel App.

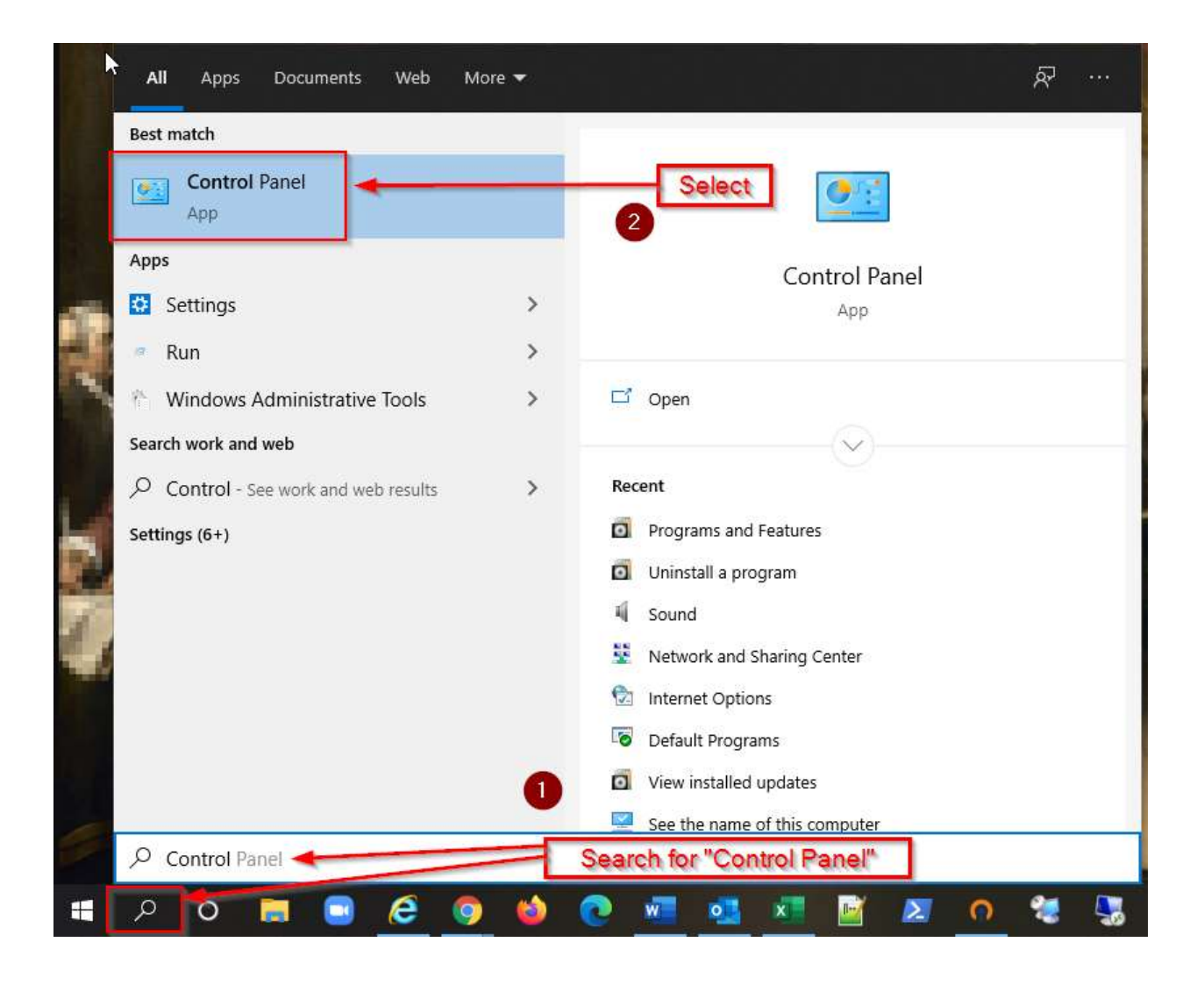

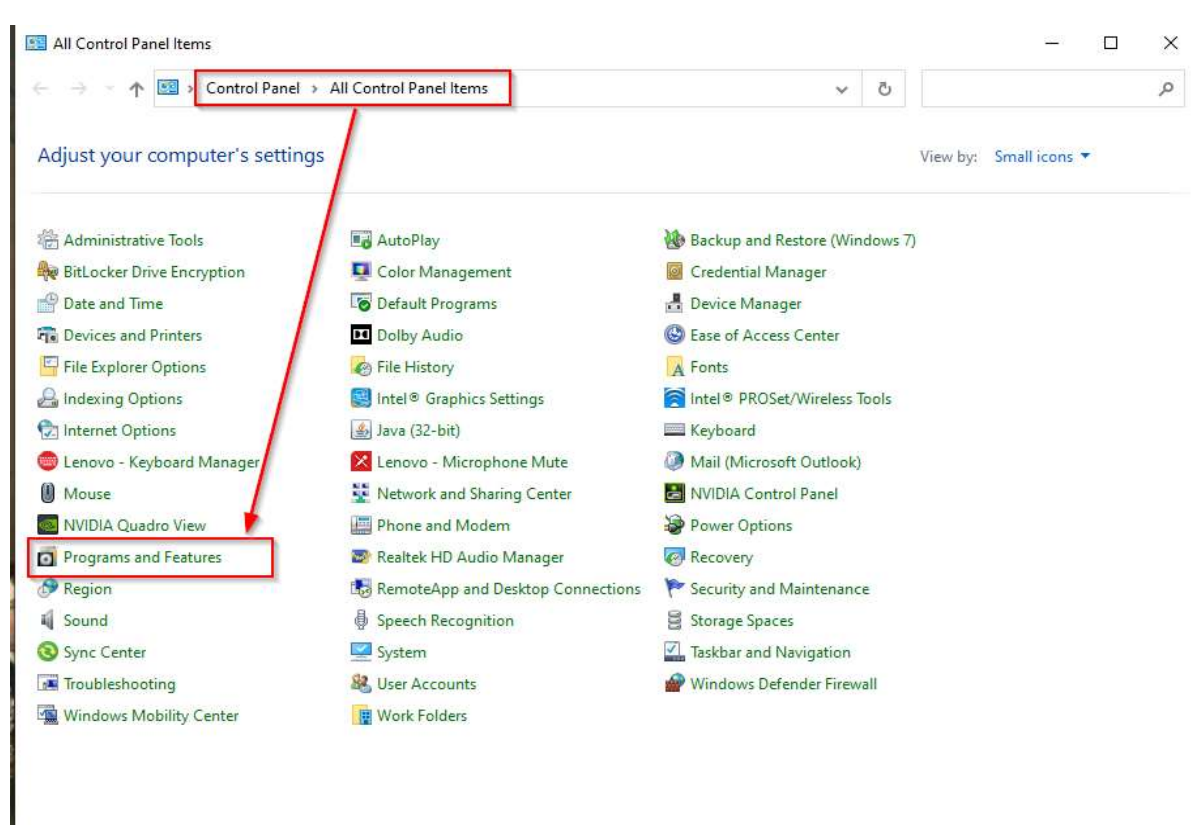

## Then select "Programs and Features" from the Control Panel items listed.

From the list of installed programs, select "ProjectDox Components", and then select "Uninstall". This will then uninstall the old ProjectDox Components from the machine.

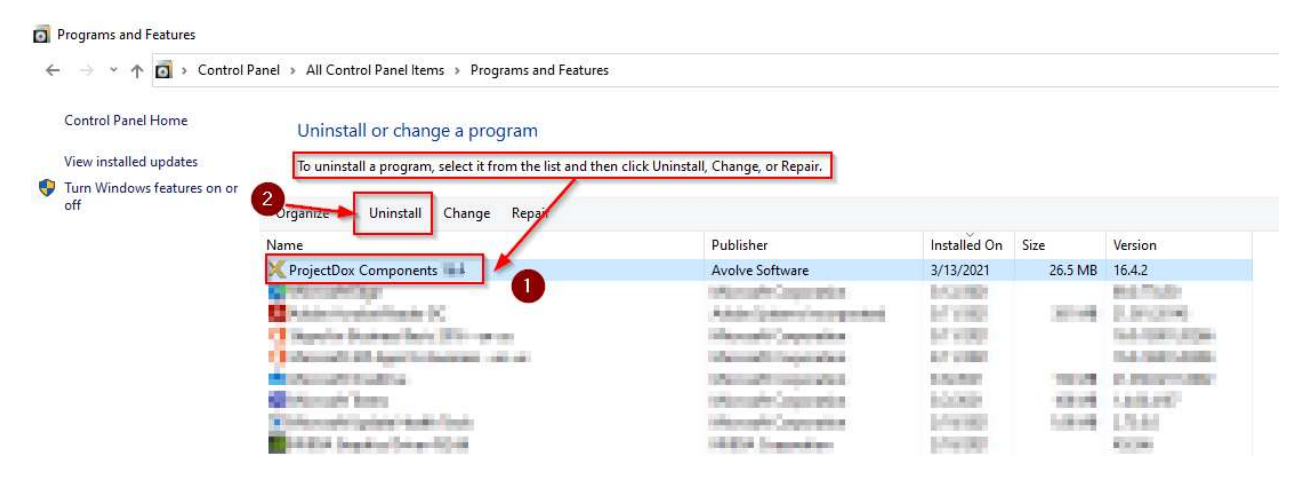

You may then proceed to <u>https://planreview.cityofchicago.org</u> in your Internet Explorer browser and follow the steps to (re)install new ProjectDox components.

|                                                                                  | TERMS AND CONDITIONS OF USE                                                                                                    |                          |
|----------------------------------------------------------------------------------|----------------------------------------------------------------------------------------------------|--------------------------|
|                                                                                  | Your access to and use of the City of Chicago ("City") ProjectDox website (the "Site"<br>subject to the following terms and conditions, as well as all applicable laws. Your ac<br>to the Site is in consideration for your agreement to these Terms and Conditions of<br>Use, whether or not you are a registered user. By using the "Login" button below, y | ') is<br>cess<br>F<br>ou |
|                                                                                  | iS                                                                                                    |                          |
| ago E-Plan Overview<br>artment of Buildings<br>artment of Planning & Development | E-mail:                                                                                                    |                          |
|                                                                                  | Password:                                                                                                    |                          |
| Installation                                                                     | Login<br>Forgot your password?                                                                                                    |                          |
| ×                                                                                |                                                                                                    |                          |

| Do you want to run or save ProjectDoxComponents.msi | -   |        |        |
|-----------------------------------------------------|-----|--------|--------|
| This type of file could harm your computer.         | Run | Save 🔻 | Cancel |

| ProjectDox Components 16.4                                                                                                    | -                                                                                                 | o x                                          |
|----------------------------------------------------------------------------------------------------|---------------------------------------------------------------------------------------------------|----------------------------------------------|
| Setup Wizard                                                                                                    | nponents                                                                                          |                                              |
| ProjectDox Components will be installed on your                                                                                                    | computer.                                                                                         |                                              |
|                                                                                                    | 2                                                                                                 | )                                            |
|                                                                                                    |                                                                                                   |                                              |
|                                                                                                    | $\langle \rangle$                                                                                 |                                              |
| WARNING: This computer program is protected by co<br>Unauthorized duplication or distribution of this program<br>or criminal penalties, and will be prosecuted to the ma | opyright law and international<br>n, or any portion of it, may res<br>symum extent possible under | treaties.<br>uit in severe civil<br>the law. |
|                                                                                                    |                                                                                                   |                                              |
|                                                                                                    |                                                                                                   |                                              |

| er                           |                                                                                                    |                                                                                                    |
|------------------------------|----------------------------------------------------------------------------------------------------|----------------------------------------------------------------------------------------------------|
|                              |                                                                                                    | 4                                                                                                    |
| ponents to the followin      | g folder.<br>enter it below or c                                                                                | lick "Browse"                                                                                                    |
|                              | )                                                                                                    |                                                                                                    |
| vare/ProjectDoxComponer      | nts 16.4                                                                                                    | Browse                                                                                                    |
|                              | Ţ.                                                                                                    | )isk Cost                                                                                                    |
| or yourself, or for anyone w | houses this com                                                                                                 | outer.                                                                                                    |
|                              |                                                                                                    |                                                                                                    |
|                              | $\sim$                                                                                                    |                                                                                                    |
| Cancel                       | < Back                                                                                                    | Next >                                                                                                    |
|                              | to the followin<br>install to a different folder, i<br>vare\ProjectDoxComponen<br>for yourself, or for anyone w | sonents to the following folder.<br>install to a different folder, enter it below or c<br>are/ProjectDox Components 16.4<br>for yourself, or for anyone who uses this comp<br>Cancel < Back |

| ProjectDox Components 16.4                       |                    | -                  | • >     |
|--------------------------------------------------|--------------------|--------------------|---------|
| Confirm Installation                             |                    |                    |         |
|                                                  |                    |                    | and the |
| The installer is ready to install ProjectDox Con | npanents 📃 1 on ya | ur computer.       |         |
| Click "Next" to start the installation.          |                    |                    |         |
|                                                  | X                  |                    |         |
|                                                  |                    | 4                  |         |
|                                                  |                    |                    |         |
|                                                  |                    | 1                  |         |
|                                                  |                    |                    |         |
|                                                  |                    | $\mathbf{\lambda}$ |         |
|                                                  |                    | $\langle \rangle$  |         |
|                                                  |                    |                    |         |
|                                                  |                    |                    |         |

| Installation Complete                                             |                    |                |      |      |   |
|-------------------------------------------------------------------|--------------------|----------------|------|------|---|
| ProjectDox Components 🔳 🛯 has been succ<br>Click "Close" to exit. | essiuly installed  | ]              |      |      |   |
|                                                                   | /                  | ្តីឲ្          |      |      |   |
|                                                                   |                    | $\backslash$   |      |      |   |
| Please use Windows Update to check for an                         | ny critical update | to the NET Fra | Demo | k.   |   |
|                                                                   | Cancel             | < Back         |      | Clos | e |

You have successfully installed ProjectDox Components!

## **Clearing the Browser Cache (Delete browsing history)**

(Internet Explorer (IE) ONLY)

Open Internet Explorer (IE) settings in the top right corner in any IE browser window and click on the GEAR icon to open the settings menu, then click on "Internet Options".

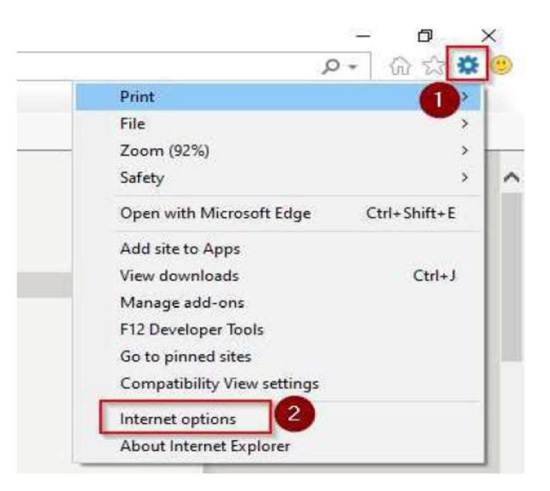

In the Internet Options window in the "General" tab and under the section "Browsing history", click on "Delete".

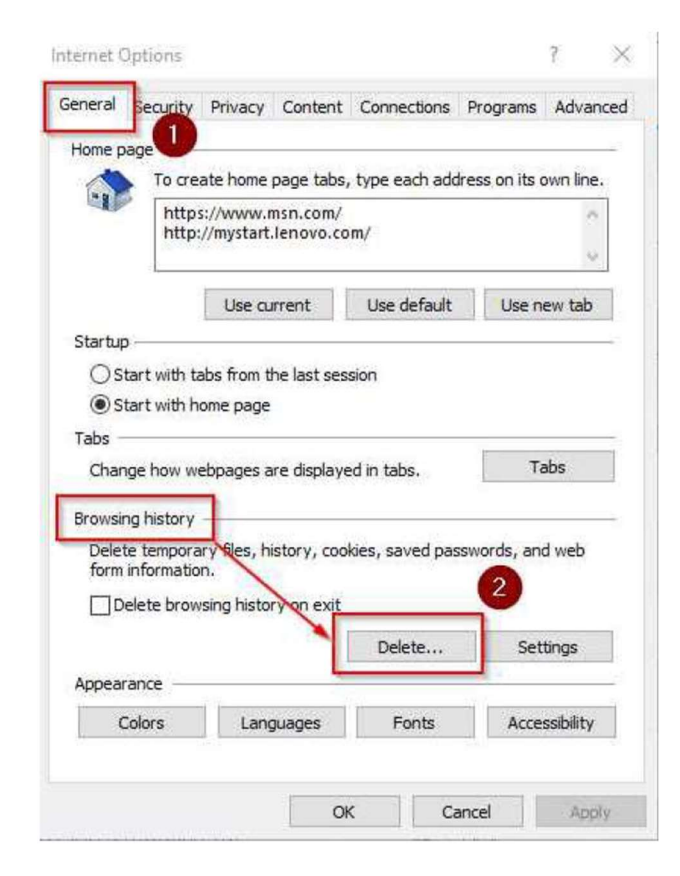

After the "Delete Browsing History" window appears, confirm that ONLY the "Temporary Internet files and website files" and "Cookies and website data" are checked. The remaining items in the list can be unchecked. You may then click on "Delete".

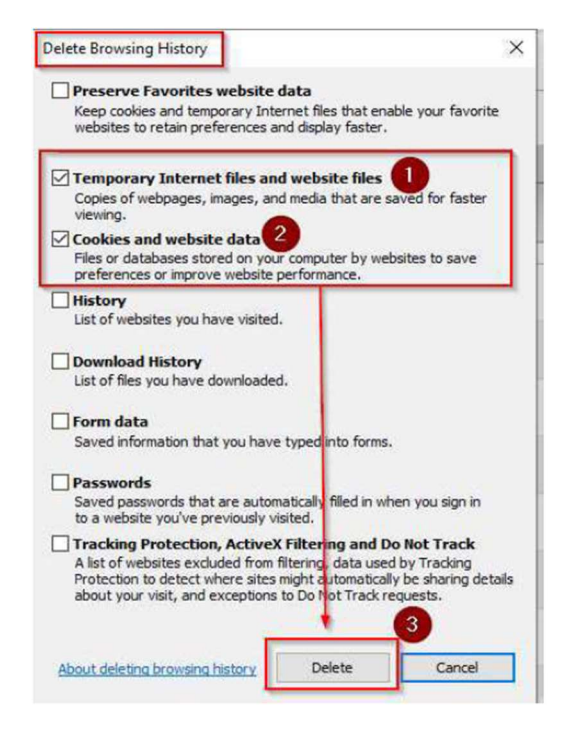

Following this action, you will receive a confirmation (typically at the bottom of the browser window) "Internet Explorer has finished deleting the selected browsing history." Following this, you are free to close the window by clicking on the "X" as shown below.

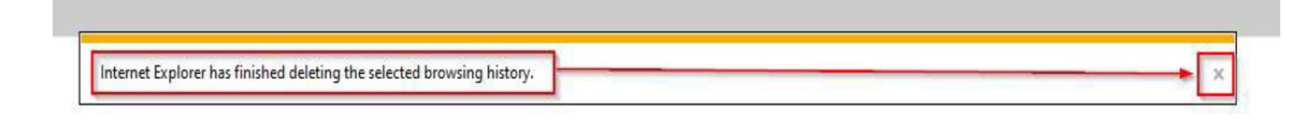

**NOTE**: The "Delete Browsing History" window shown above can be immediately accessible by pressing the "CONTROL\_SHIFT\_DELETE" buttons simultaneously on the computer keyboard.